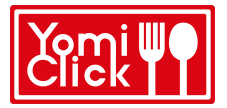

## **Guías y Tutoriales YomiClick**

## ¿Cómo iniciar sesión en una tienda YomiClick?

Hay dos formas posibles de iniciar sesión en una cafetería YomiClick.

#### Forma 1

La primera forma es usando tu cuenta de Gmail. Simplemente haz click en el botón "Acceder con Google" y selecciona la cuenta de Gmail que desees utilizar para iniciar sesión.

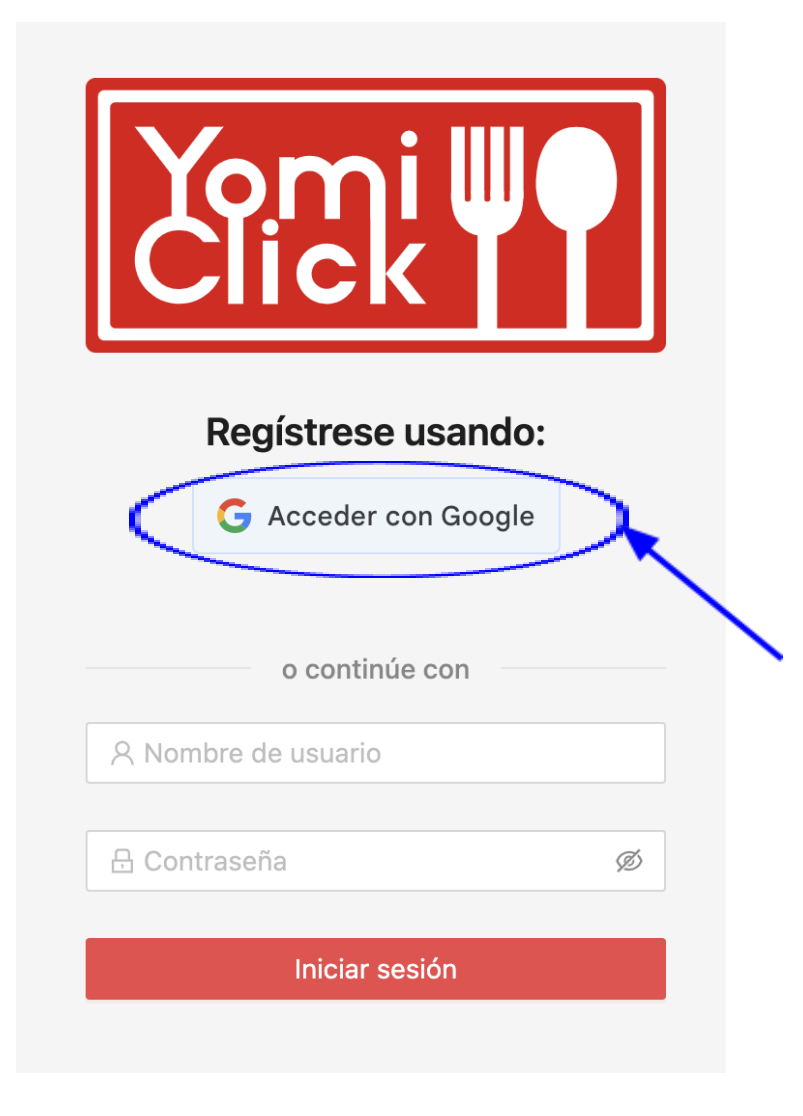

# **Guías y Tutoriales YomiClick**

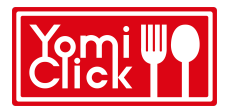

### Forma 2

La segunda forma requiere que primeramente solicites la creación de tu cuenta personalizada en la cafetería de tu interés, directamente en caja. La creación de tu cuenta es rápida y sin costo alguno. Posteriormente simplemente usa tu cuenta para iniciar tu sesión.

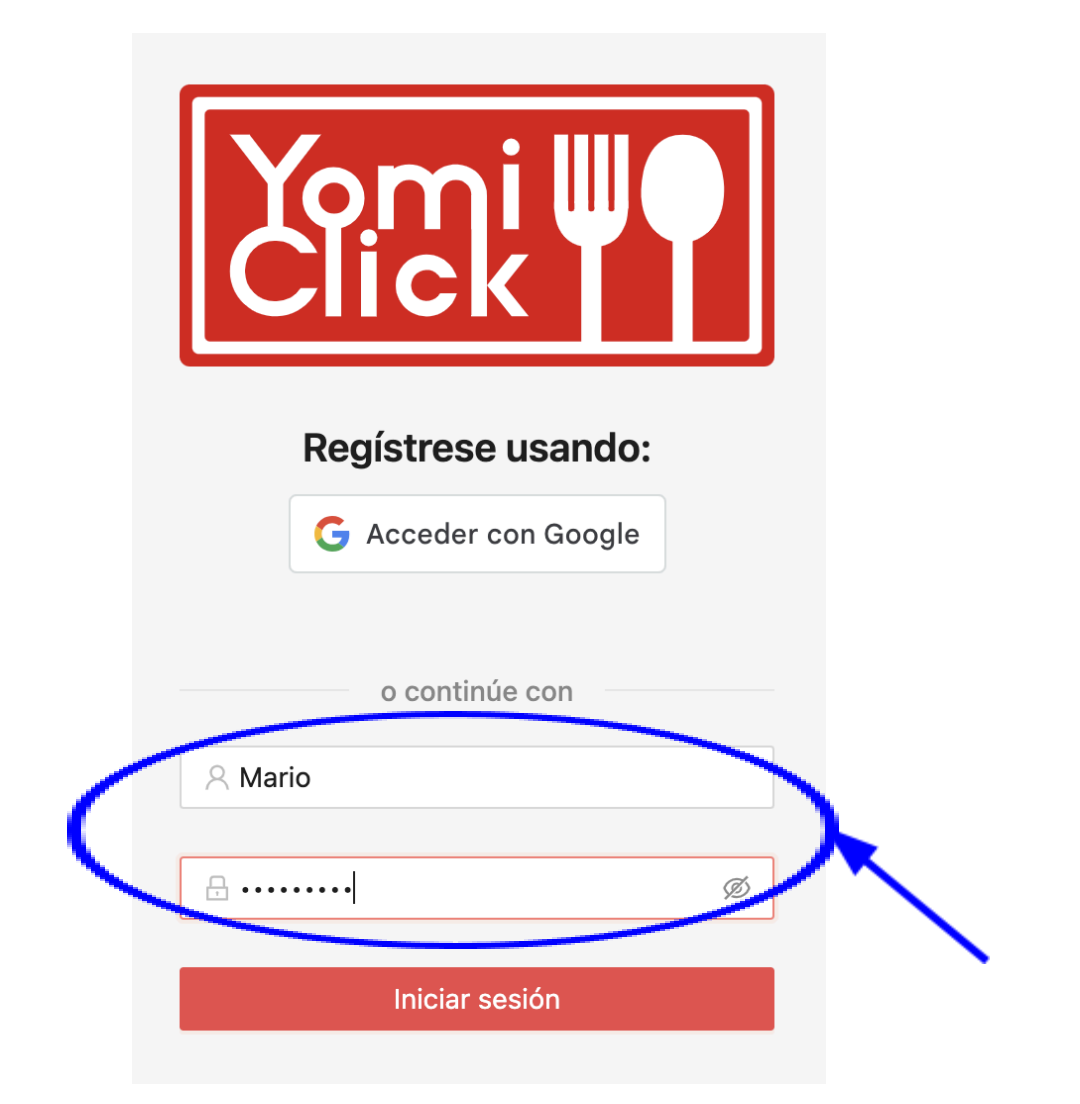